# 第三章 外殼命令操作

## 3-1 主機與終端機連線

## 3-1-1 主機與終端機

認識 Unix/Linux 最重要的觀念,它是一套多人使用系統。亦是允許多人可同時操作同一部系統,達成各人目的。大多數資訊應用系統,幾乎都是多人使用系統。由大系統來觀察,譬如銀行管理系統、火車售票系統、醫院管理系統......等,我們到任何窗口都可以辨理業務,甚至遠至外地透過網路還是可以辦理的;較小的系統,譬如一般診所、影片出租店,也是一樣。醫生在裡面開處方簽,藥師在藥局配藥,護士幫病人打針,他們之間合作無間,但沒有看到任何紙張流動,表示他們都在同一系統上操作(但分別於各自電腦上操作),使用同一套『資料庫』,達成各自不同的工作。這也是學習 Unix/Linux 最主要原因,透過它我們可以研習到多人使用系統,了解它的運作原理與管理技巧。

一部系統為何能讓多人同時登入操作,當然其中牽涉許多技術問題,我們暫且不要去考 慮它,僅從硬體的概念,它必須下列包含兩種裝置:

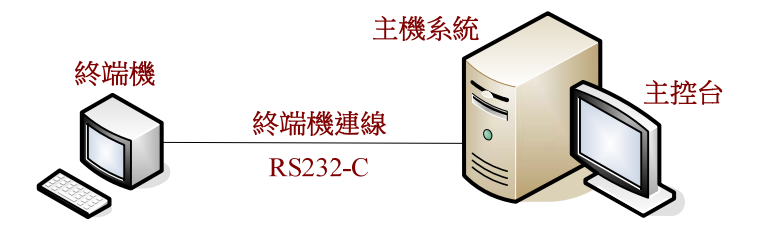

#### 圖 3-1 主機與終端機

- 主機系統:此電腦安裝 Unix/Linux 作業系統,某些管理的命令僅限制於此電腦才可操作,有些重要的訊息(譬如發生系統故障)也由此電腦的螢幕直接顯示,因此稱為『主控台』(Consol)。為了方便操作,主控台採用 X-windows 的 GNONE、KDE 等視窗操作環境。
- 終端機系統:一般使用者透過終端機連線到主機,在終端機的鍵盤輸入系統命令,系統

接收命令後並執行後,將結果顯示於終端機的螢幕上。基本上,終端機並不處理任何資料,僅作為使用者的輸入/輸出介面而已。原則上,每部主機可允許連接多個終端機(100部以上),每台終端機允許一位使用者操作,如此達成多人使用的功能。終端機大多採用『文字螢幕』(Text Screen),以『命令行』(Command Line)模式輸入命令;但也有許多地方為了達到多媒體或繪圖功能,而採用具有視窗功能的『X-終端機』

(X-Terminal) °

#### 3-1-2 終端機連線

為了達到多人使用,一部主機必須能連結多個終端機,使用者再透過終端機使用主機系統。早期的做法是在主機上裝設一只多工器,多工器有多個埠口,每一埠口連結到終端機上, 系統在週期性的掃描多工器是否有使用者輸入命令,如圖 3-2 所示。

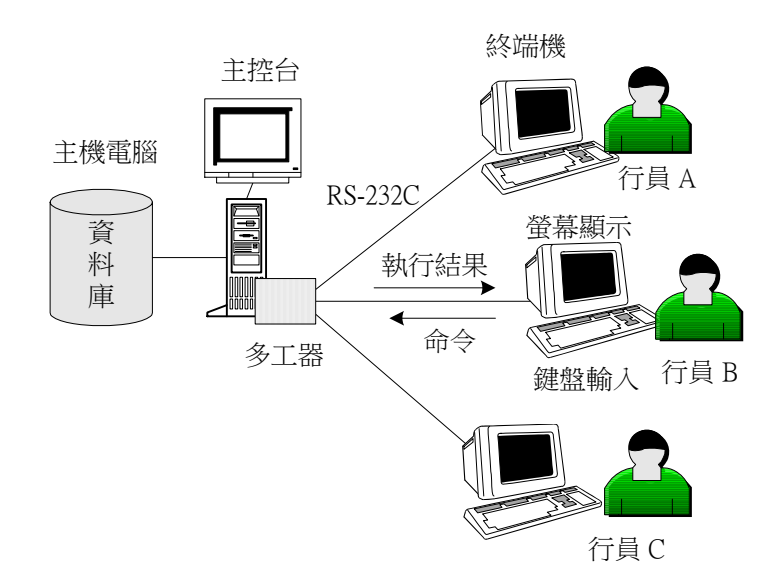

#### 圖 3-2 多工器連結

近年來,多人使用大多透過網路連結,來取代多工器,它不受連結數目與距離限制,只要網路可以到達的地方,使用者都可以透過網路終端機,連結到主機系統,如圖 3-3 所示。目前有許 多款式的網路終端機軟體,但以 putty 上的 ssh 工具最維安全,但主機系統上也需執行 Openssh 套件來監視網路終端機的輸入,如圖 3-3 所示。

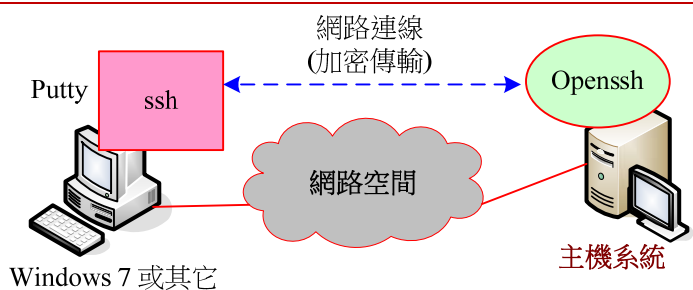

圖 3-3 網路終端機

# 3-2 使用者登入系統

利用通訊軟體(如 putty)連接主機之後,使用者便可以登入系統。接下來介紹如何 登入系統與登出。

# <u>3-2-1 帳戶/密碼登入</u>

任何人想要成為某一系統的使用者,必須經過正當程序申請。經由系統管理中心審查同 意後,管理中心會針對每一使用者建立帳戶,並給予『帳戶名稱』(Login name)與『密碼』 (Password)。使用者取得帳戶名稱與密碼之後,才可以登入系統,操作方式如下:

| login as: <b>student01</b> | [輸入帳戶名稱]                |             |
|----------------------------|-------------------------|-------------|
| student01@120.118.1        | .65.120's password:#### | [輸入密碼・不會顯示] |
| Last login: Thu Feb        | 2 10:17:49 2017         | [顯示上次登入時間]  |
| [student01@serCours        | se ~]\$                 |             |

系統檢視帳戶名稱與密碼無誤之後,如允許使用者登入則會出現提示符號(如 [student01@serCourse~]\$),中話號([...])表是目前登入哪一個系統,前面 student01 表示帳 戶在(@) serCourse 主機。接著,一般都是利用『錢號』(\$)表示一般使用者,『井號』(#) 表示系統管理者登入。

本書以下僅顯示 \$ 記號,不再顯示使用者與主機名稱。

### 3-2-2 外殼命令操作

登入系統之後,就可以透過網路終端機操作系統。使用者與系統之間是利用『交談式』 (Interactive)方式溝通,交談步驟如下:

- 步驟 1:螢幕出現提示符號(Prompt,如 \$),表示系統目前已準備接收使用者所下命 令。
- 步驟 2:使用者以『命令行』方式輸入命令,當輸入完命令之後,再按入『Enter』鍵, 將該行的命令傳送給系統。
- 步驟 3: 系統接收命令之後,便立即執行該命令,執行命令時將不會再接收其他命令, 並將執行結果顯示在螢幕上(也許不會顯示)。

步驟 4:當系統執行完命令之後,螢幕若再出現提示符號,表示回到步驟 1 的程序。

由上述可以看出,使用者與系統之間是一問一答的交談式處理。系統隨時等待使用者輸入命令,接受命令後立即執行,再回應執行結果(如有需要的話)給操作者。操作範例如下:

| \$ 1s | 【系     | 統準備接收   | 命令,使用者也下命令】    |
|-------|--------|---------|----------------|
| level | object | Welcome | 【系統執行結果顯示在螢幕上】 |
| \$    | 【系     | 統再次等待   | 接收命令】          |

一般系統會在 Prompt 上增加了某些訊息,使用者也可以自行規劃希望出現哪些訊息。 以上述為例,所出現的訊息是『tsnien@linux-1 data』,其中 linux-1 表示主機名稱,帳戶名 稱為 tsnien,目前在 tsnien 目錄下操作。

#### 3-2-3 家目錄

使用者登入系統之後,必須有一個屬於他自己的工作地方,就好像公司內每一員工都有 自己辦公或工作的地方。系統管理者建立帳戶時,必須同時幫帳戶建立一個工作目錄,只要 使用者登入系統便直接進入該目錄(如同員工上班時直接到自己的工作位置一樣),因此將 此目錄稱為該使用者的『家目錄』(Home Directory)。基本上,家目錄是使用者所擁有,享 有最高權限,使用者可以在自己的家目錄從事於任何工作,譬如,建立檔案、刪除檔案、建 立子目錄、執行程式等等。

作業系統中還有一個名詞為『工作目錄』(Working Directory),表示使用者目前工作的 所在位置;使用者登入系統之後,可能會因某種需要而變更到其他目錄上,因此工作目錄不 一定會與家目錄相同(就好像員工到別的單位支援或索取物料一般)。但使用者登入系統之 後,其工作目錄會位於家目錄位置,可利用 pwd(print working directory)命令,觀察家目 翻轉工作室:粘添壽 www.tsnien.idv.tw -3-4錄為何,範例如下:

```
$ pwd
/home/student01
$
```

上述範例表示使用者目前工作目錄位於 /home/tsnien · 也就是他的家目錄。使用者對於 自己的家目錄擁有最高權限 · 可以任意增加、刪除或修改家目錄上的資料。但跨越出自己家 目錄以外的區域 · 使用者就不一定擁有任何權限 · 這需視系統管理者如何設定。

#### 3-2-4 變更密碼

一般管理者都會幫新建立的使用者建立密碼,也會要求使用者第一次登入系統時,立即 修改密碼。甚至系統也會要求使用者 2~3 週內必須變更密碼一次,或是限制密碼的使用期 限,強制要求使用者必須變更密碼。變更密碼是利用 passwd 命令,操作範例如下:

| \$ passwd                                                     |               |
|---------------------------------------------------------------|---------------|
| Changing password for user tsnien.                            |               |
| Changing password for tsnien                                  |               |
| (current) UNIX password:#######                               | 【鍵入原密碼·無顯示】   |
| New UNIX password:#######                                     | 【輸入新密碼, 無顯示】  |
| Retype new UNIX password:#################################### | 【重新輸入新密碼·無顯示】 |
| passwd: all authentication tokens updated                     | successfully. |

#### 3-2-5 登出主機

登出主機有下列兩種方法:

- ▶ 鍵入登出命令,如 \$ logout (或 exit) [enter]。
- ▶ 同時鍵入 Ctrl 及 D 按鍵, 即是 [ctrl + D](先按住 Ctrl 鍵之後, 再按入 D 鍵)。

\$ logout

# 3-3 檔案操作命令

接下來,介紹幾種較常用的檔案命令,透過這些命令會讓我們多認識點 Unix/Linux 系統。

#### 3-3-1 顯示目錄內容 - ls

ls (list) 命令是用來顯示目前目錄下所擁有的檔案與子目錄,範例如下:

\$ ls [命令輸入] 下載 公共 圖片 影片文件桌面 模板 音樂 \$ ls -a [命令輸入] .ICEauthority 下載 影片 模板 ...bash\_logout .cache 公共 文件 音樂 .local ...bash\_profile .config 圖片 桌面 .bash\_history .bashrc .esd\_auth .mozilla \$ ls –al [命令輸入] 總計 28 drwx-----. 14 student01 student01 4096 2月 210:17. drwxr-xr-x. 4 root root 40 1月 610:52... -rw-----. 1 student01 student01 106 2 月 2 10:33 .bash\_history -... 6 1月 6 09:53 模板 drwxr-xr-x. 2 student01 student01 drwxr-xr-x. 2 student01 student01 6 1 月 6 09:53 音樂 \$

其中,選項 \_1 表示使用長型(long)格式顯示,顯項 -a 表示所有檔案(包含隱藏檔)。使用 者第一次登入系統,可利用 ls -1 命令觀察家目錄內有哪些檔案;新建使用者應該看不到任 何檔案或目錄才對。

#### 3-3-2 顯示檔案內容 - cat

cat(concatenate)是『連結』檔案並列印到標準輸出上,一般都做顯示檔案內容使用, 範例如下:(\$ cat /etc/passwd)

# \$ cat /etc/passwd root:x:0:0:root:/root:/bin/bash ..... tcpdump:x:72:72::/:/sbin/nologin student01:x:1000:1000:student01:/home/student01:/bin/bash student02:x:1001:1001::/home/student02:/bin/bash

上述操作中,如果檔案內容超過終端機顯示範圍,將會快速顯示所有內容,導致看不到檔案

前面的資料;如果有此現象,應該使用 more 命令較為適合。

## <u>3-3-3 以分頁顯示檔案內容 - more</u>

more 是以一頁接一頁方式顯示檔案內容,當顯示檔案超過螢幕顯示範圍時(也就是一頁),系統會暫停等待使用者按鍵,不同按鍵會有不同結果,如下:

▶ Enter 鍵: 增加顯示一行, 最上面一行將會不見。

▶ Space 鍵:空白鍵。增加顯示一頁,原來顯示資料將會不見。

▶ q 鍵:離開 more 操作命令。

操作範例如下:

\$ more /etc/passwd

#### <u>3-3-4 可追蹤分頁顯示 - less</u>

雖然說 less 是 more 的相對命令,但兩者的功能很相似,皆是分頁顯示檔案內容。less 的功能可能還比 more 強,more 顯示檔案只能往前,不能倒退,而 less 卻可以往前和倒退。 當執行 less 命令後,會增加兩個鍵的功能:(其他功能請參考 man less)

■ 『↑』:倒回顯示檔案內容。

■ 『↓』:往前顯示檔案內容:

操作範例:(增加行號)

\$ less -N /etc/passwd

....

#### <u>3-3-5 複製檔案 - cp</u>

cp(copy)命令可用來複製檔案,格式如下:

\$ cp source\_file destination\_file

上述命令表示將來源檔案(source\_file)複製到目標檔案(destination\_file)·其中檔案名稱可以包含目錄名稱。如果目標檔不存在,則會產生一個新的目標檔,如果存在的話,則會將來

源檔的內容覆蓋在目標檔上,而原來目標檔的資料將不復存在。下述範例是將 /etc/passwd 檔 案複製到目前工作目錄的 f1 檔案,如果 f1 不存在的話,則會產生新的 f1,如存在則覆蓋 其內容。命令執行成功後,可利用 ls –1 命令觀察是否有產生新的檔案 f1,操作如下:

```
$ cp /etc/passwd f1
$ ls -l
-rw-r--r-- 1 tsnien tsnien 21034 9 月 8 11:30 f1
....
$ cat f1
```

### 3-3-6 刪除檔案 - rm

rm (remove) 命令是用來刪除檔案。檔案被刪除後將無法再回復,範例如下:

| \$ cp     | /etc/passwd   | file_3                            |               |
|-----------|---------------|-----------------------------------|---------------|
| \$ rm     | -r file_3     |                                   |               |
| rm: ren   | nove write-pi | rotected regular file `file_3'? y | 【詢問是否真的要刪除】   |
| \$ ls –l  | file_3        |                                   | 【file_3 已不存在】 |
| ls: file_ | _3: No such f | ïle or directory                  |               |

#### 3-3-7 螢幕複製檔案 - cat

基本上, cat 是將檔案連結到輸出終端機上, 但如果沒有指定輸出檔案名稱, 則將鍵盤 輸入資料連結到螢幕上, 範例如下:(按 Ctrl + Z 結束輸入)(Ctrl + D 亦可)

| \$ cat            |                     |
|-------------------|---------------------|
| Good Lucky To You | 【鍵盤輸入】              |
| Good Lucky To You | 【輸出連結到螢幕顯示】         |
| ?                 |                     |
| [2]+ Stopped      | cat 【按 Ctrl + Z 結束】 |

我們可以利用輸出轉向(>),將原來輸出連結到螢幕的資料,轉向儲存於另一檔案,範例如下:(輸出轉向『>』容後介紹)

| \$ cat : | > f2         |         |                    |
|----------|--------------|---------|--------------------|
| Good     | Lucky To You | 【鍵盤輸入】  |                    |
| ?        |              |         |                    |
| [3]+     | Stopped      | cat >f2 | 【Ctrl+Z 結束並複製到 f2】 |

\$ cat f2

【顯示 f2 檔案內容】

Good Lucky To You \$

## 3-3-8 搬移檔案 - mv

mv 命令是用來將某一個檔案搬移到另一個目錄位置,原來檔案則會消失。新檔案可沿 用原來檔案名稱或建立新名稱,如果檔案被搬移到同一目錄內,又建立新名稱,則有重新命 名的功能,操作範例如下:

| \$ cp /et  | c/passwd file_1            |                       |
|------------|----------------------------|-----------------------|
| \$ mv fi   | le_1 file_2                | 【將 file_1 搬移到 file_3】 |
| \$ ls -1   | file_1                     | 【file_1 已不存在】         |
| ls: file_1 | : No such file or director | ry                    |
| \$ ls -1   | file_2                     | 【已建立了一個新檔案 file_3】    |
| -rw-rr     | 1 root root 7521 Mar       | 30 14:31 file 3       |

# <u>3-3-9 尋找檔案 – find</u>

find 命令是用來尋找某一檔案的所在位置。一般採用命令格式為 \$ find / -name passwd -print,其表示由根目錄(/)開始尋找,以檔案名稱(-name)為尋找對象,檔案名稱為 passwd, 如找到則顯示於終端機上(-print)。範例如下:

| \$ pwd                                    | wd 【查詢目前所在位置】          |  |  |
|-------------------------------------------|------------------------|--|--|
| /home/student01                           |                        |  |  |
| \$ cp /etc/passwd file_4                  | 【複製產生 file_4 檔案】       |  |  |
| \$ find /home -name file_4 - <sub>I</sub> | print 【尋找 file_4 檔案位置】 |  |  |
| /home/student01/file_4                    | 【找到了】                  |  |  |
| find: '/home/student02' :                 | 拒絕不符權限的操作【其它目錄沒有搜尋     |  |  |
| 權力】                                       |                        |  |  |
| \$                                        |                        |  |  |

# 3-3-10 產生空白檔案 - touch

命令 touch 大多用來改變檔案最近修改時間,如果被修改檔案不存在的話,則會產生 一個空白檔案,並設定為當時時間為最後修改時間,操作如下:

\$ touch file\_1

#### <u>3-3-11 命令中斷 – Ctrl+c</u>

操作命令可能會執行不停或執行中,不想讓它繼續執行可以利用 Ctrl +c 或 Ctrl+z 中 斷它。鍵入方法是先按住 Ctrl 鍵之後,再按 c 或 z 鍵。譬如 \$ echo"輸出訊息",訊息必 須兩個雙引號(") 包起來,如果少了一個,系統會要求繼續輸入,此時可利用 Ctrl+c 中斷它, 如下:

| \$ echo "good luck to you" | 【正常輸入命令】  |
|----------------------------|-----------|
| good luck to you           |           |
| \$ echo "good luck         | 【缺少右邊雙引號】 |
| > ^C                       | 【中斷命令】    |
| [student01@serCourse ~]\$  |           |

## 3-4 階層式目錄結構

#### 3-4-1 階層式檔案系統

『階層式』(Hierarchical)結構就像樹根的形狀一樣,樹根是最源頭端點(就是樹的頭部,一般稱為 root),由這個端點一直往下延伸下去。由樹根往下延伸另一個新的端點,新的端點可能是結束點,則稱為『枝葉』(Leaf);也可能由新的端點再往下延伸到其他端點或枝葉,則該端點稱之為『節點』(Node)。既然,節點是由另一個節點所產生,一般稱產生的節點為『父節點』(Parent node),而由父節點所產生的另一節點,則稱之為『子節點』(Child node),整個家族的形狀猶如『樹狀』(Tree)一般。

Unix 系統的檔案結構就如同圖 3-1 一樣,可以往下分支的節點稱之為『目錄檔案』 (Directory file),不可再分支的枝葉則為『一般檔案』(Plain file)。一個目錄節點可再延伸 其他子目錄檔案或一般檔案,但一般檔案才是真正儲存資料的位置。一般將目錄檔案簡稱為 『目錄』(Directory)・而將一般檔案稱為『檔案』(File)。以圖 3-4 為例。每一棵樹都有最 頂端的起始點,它是所有目錄與檔案的起始點,又稱之為『根目錄』(Root directory)。某一 檔案或目錄的上一層為其『父目錄』(Parent directory)・由某一目錄所延伸的次目錄則稱為 該目錄的『子目錄』(Child directory)・目錄裡可儲存子目錄(矩形)或檔案(橢圓形)。

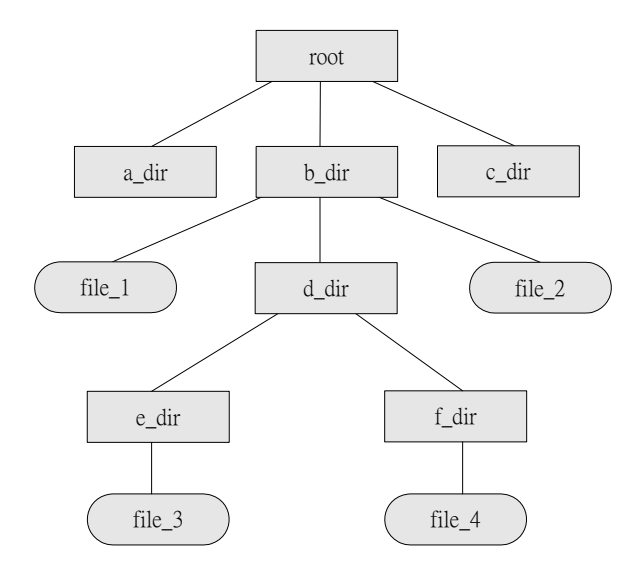

#### 圖 3-4 目錄與檔案結構

#### 3-4-2 檔案與目錄名稱

每一個檔案或目錄都有一個名稱,可由 1 到 14 個字母所組成(舊版本),並且分辨 英文字母的大小寫。這一點與 Windows 就有很大的不同,因為 Windows 的檔案名稱是不 分大小寫,亦即英文字母的大寫與小寫是相同表示式。其實,Unix 的檔案名稱還是允許超過 14 個字母(長度視各系統規範而定),只是超過的部分將不被系統所理會(識別長度也視各 系統而定),而且幾乎任何字母皆可使用,但還是儘量不要使用特殊符號,有些系統還是禁 止使用一些特殊符號,如 '?'、'&'、'\*'、 '%'、'-'、'~' 等等(備註:名稱規範與檔案系統 型態有關,為了不同型態之間可以互通,還是建議使用標準型態)。基本上,一個檔案的表 示型態為:file\_name.file\_type.file\_ext\_type,其中 file\_name 名稱必須具有,其餘兩者視需 要而定,可有可無(環境設定檔除外);說明如下:

◆ file\_name:檔案名稱。可任意長度,但僅前面 14 個字元有效,儘可能不要採用特殊字元。

◆ file\_type:副檔名。表示此檔案的型態。如 '.o'、'.c'、'.gif'、'.conf' 等等

◆ file\_ext\_type: 擴充副檔名。完整檔案也許經過特殊處理, 會再延伸其他的擴充型態。
翻轉工作室: 粘添壽 www.tsnien.idv.tw
- 3-11 -

譬如,lucky.o 經過壓縮後會成為 lucky.o.Z。

#### 3-4-3 絕對路徑

我們期望每一個檔案在系統內都有一個獨立無三的名稱‧並且能表示出該檔案的所在位 置‧這就須配合路徑名稱。既然目錄內包含著檔案與次目錄‧由上一層目錄延伸下來的目錄 連結關係‧則稱為『目錄路徑』(Directory Path)。每一路徑節點為一個子目錄‧可儲存檔案 及該目錄所延伸的子目錄。如果由最頂端『根』目錄開始往下搜尋‧每一個子目錄節點或檔 案都可以給予一個獨一無三的絕對名稱‧如圖 3-5 所示。Unix/Linux 系統利用一個『斜線』 (/)表示最頂端的根目錄‧這剛好與 Windows 顛倒‧Windows 是利用『反斜線』(\)表示 目錄之間的關聯。依照圖 3-3 舉出幾個範例說明如下:

- ▶ /a\_dir:表示根目錄底下的子目錄,該目錄名稱為 a\_dir。
- ▶ /b\_dir/file\_1:表示根目錄之子目錄 b\_dir 底下的檔案,該檔案名稱為 file\_1。
- ▶ /b\_dir/d\_dir/e\_dir/file\_3:表示根目錄 / → 子目錄 b\_dir → 子目錄 d\_dir → 子目錄
  e\_dir 底下的檔案 file\_3。

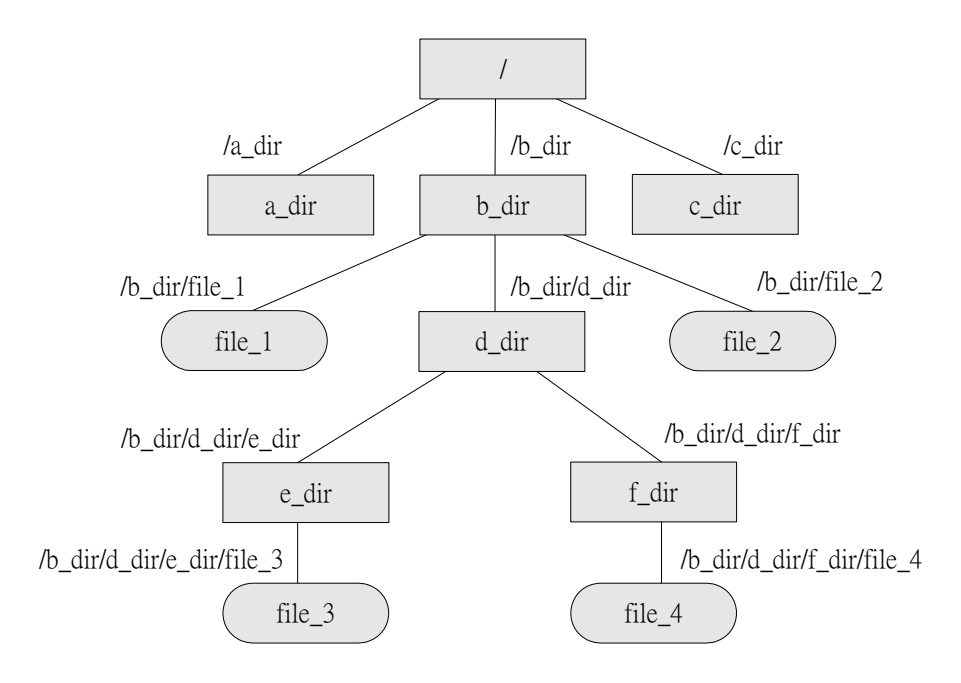

#### 圖 3-5 絕對路徑名稱

由此可見,目錄就好像檔案櫃一樣,一個大的檔案櫃除了可以分割為若干個子檔案櫃, 且子檔案櫃可以直接存放檔案夾,也可再分割出來幾個子檔案櫃,依此類推,一直延伸下去。 唯一不同的是,子檔案櫃的空間會侷限於原檔案櫃的大小,然而子目錄並不受限於父目錄的

空間,而是受限於磁碟機的空間,也就這樣,Windows 將子目錄稱之為『資料夾』。

## 3-4-4 相對路徑

表示檔案的位置並非一定要由根目錄開始。在許多情況之下,由目前所在位置(即是工作目錄)的關聯,來表示某一檔案位置反而會較為方便,這就是『相對路徑名稱』(Relative pathname)。相對路徑表示某一檔案的位置與目前目錄(Current directory,或稱工作目錄) 之間的關係如何,一般都用下列兩個符號來表示目錄位置,如下:

『.』(點):表示目前目錄,即是目前使用者的所在位置。

▶ 『...』(點點):表示目前目錄的父目錄。

我們用圖 3-6 來說明相對路徑的表示法,假設目前使用者將工作目錄切換(如何切換 容後介紹)到 d\_dir 目錄上,在該位置相對應的目錄或檔案表示如下:

▶ 『.』:表示目前工作目錄,其絕對路徑名稱為 /b\_dir/d\_dir。

▶ 『..』:表示目前目錄的父目錄,其絕對路徑為 /b\_dir。

▶ 『../file\_1』: 父目錄底下的檔案 file\_1, 其絕對路徑為 /b\_dir/file\_1。

▶ 『file\_2』:目前目錄底下的檔案 file\_2,其絕對路徑為 /b\_dir/d\_dir/file\_2。

▶ 『f\_dir』:目前目錄底下的子目錄 f\_dir。

▶ 『f\_dir/file\_3』:子目錄 f\_dir 底下的檔案 file\_3。

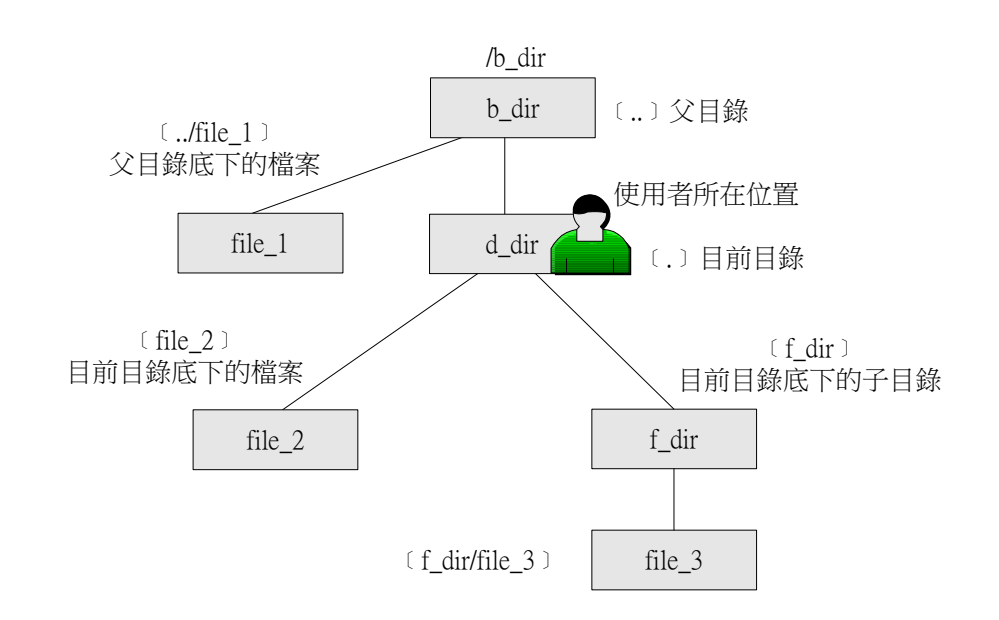

#### 圖 3-6 相對路徑的範例

| 習慣上,常 | 常利用『 | 』 來切換目錄, | 譬如將工作目錄切換到父目錄, | 操作如下: |
|-------|------|----------|----------------|-------|
|-------|------|----------|----------------|-------|

| \$ pwd                | 【查閱目前所在位置】      |
|-----------------------|-----------------|
| /home/student01       |                 |
| \$ mkdir b_dir        | 【建立 b_dir 子目錄】  |
| \$ cd b_dir           | 【切換到 b_dir 子目錄】 |
| \$ pwd                | 【查閱目前所在位置】      |
| /home/student01/b_dir |                 |
| \$ cd                 | 【切換到上一層目錄】      |
| \$ pwd                | 【查閱目前所在位置】      |
| /home/student01       |                 |

## 3-4-5 檔案屬性

Unix/Linux 檔案可區分為下列四種型態:

- ◆ 一般檔案(Ordinary file):一般儲存資訊的檔案 · 可能是文字檔(原始檔)二進位(執 行檔)或影像檔等等 ·
- ◆ 目錄 (Directory): 表示目錄的儲存位置, 它可以儲存子目錄或檔案。
- ◆ 鏈結檔案 (Linking file): 檔案名稱鏈接到另一個檔案位置。
- ◆ 特殊檔案(Special file):指引到某一個週邊裝置的檔案名稱,譬如,磁碟機、滑鼠、鍵盤、終端機等等。

其中一般檔案與目錄為系統主要儲存資料使用,檔案系統內也是這兩種檔案佔大部分。 鏈結檔案為兩個以上檔案名稱索引到同一個檔案內容上;特殊檔案大多指週邊裝置檔案(容 後說明)。可利用 \$ls -1 命令以長形(詳細內容)觀察目前目錄下的檔案,如下:

| \$ | 15 | -1 |
|----|----|----|
| Ψ  | 19 | -1 |

total 20

-rwxrwxr-x 1 tsnien tsnien 4740 Mar 7 11:59 a.out

drwxrwxr-x 2 tsnien tsnien 4096 Mar 29 09:24 d1

-rw-rw-r-- 1 tsnien tsnien 12 Mar 24 20:29 f2

lrwxrwxrwx 1 tsnien tsnien 2 Mar 24 20:28 f4 -> f2

-rw-rw-r-- 1 tsnien tsnien 83 Mar 7 11:59 t1.c

由上述範例可以看出,每一個檔案包含了 7 個欄位,各欄位功能如下(以 d1 目錄為例, 如圖 3-7 所示):

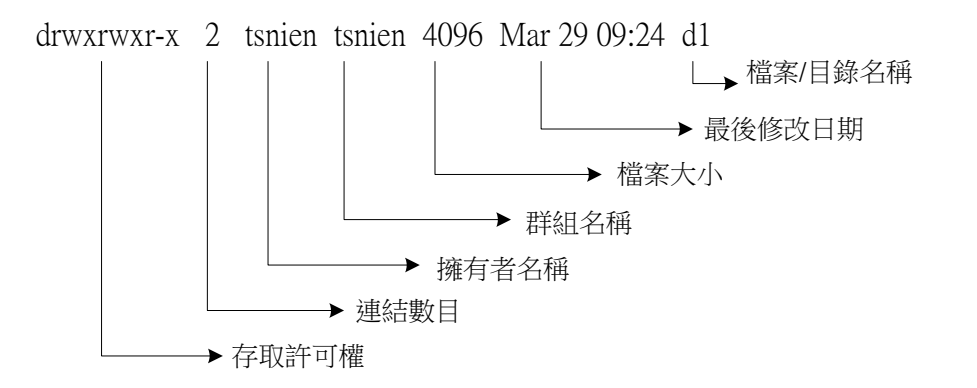

#### 圖 3-7 長型顯示目錄(ls-l)內容

- ◆ 檔案型態與存取權限(如 drwxrwxrwx): 第一個字元表示檔案型態 · 後面 9 個字元表 示該檔案被存取的權限(將於第 3-3 節介紹)·其中檔案型態表示如下:
  - - :表示一般檔案。
  - d :表示目錄檔案。
  - 1:表示鏈結。

■ b,c : 表示特殊檔案 · Block 模式 (b) 或 Character 模式 (c)。

■ p :表示有名稱的通道(Pipe)檔案(請查閱本書第 0 章,這裡不再介紹)。

◆ 鏈結數目(如 2):表示該檔案被連結的數目,一般目錄連結數目為 2;檔案為 1。

◆ 擁有者 (如 tsnien): 表示該檔案擁有者的名稱。

◆ 擁有者群組(如 tsnien):表示該檔案擁有者所屬群組的名稱。

◆ 檔案大小(如 4096): 表示該檔案內容大小,以位元組(Byte)為單位。

◆ 最後修改日期(如 Mar 29):該檔案被建立或最後修改日期。

◆ 檔案名稱(如 d1):該檔案的全名。

## 3-4-5 家目錄與工作目錄

本節將介紹如何建立目錄、更改目錄、刪除目錄、與管理檔案的相關命令。還未介紹之 前必須先了解下列兩目錄的意思,如下:

家目錄(Home directory):針對每一個使用者,系統管理者會建立一個專屬目錄給它, 而使用者在此目錄上享有最高支配權,稱之為『家目錄』。當使用者登入系統時,便會 直接進入家目錄,並可任意在家目錄上建立新檔案或開啟新次目錄。

| login as: student01            | dent01 【輸入登入帳號名稱】         |  |  |
|--------------------------------|---------------------------|--|--|
| student01@120.118.165.120's pa | ssword: 【輸入帳號密碼】          |  |  |
| Last login: Thu Feb 2 10:44:37 | 2017 from 120.118.165.107 |  |  |
| [student01@serCourse ~]\$ pwd  | 【查閱目前所在位置】                |  |  |
| /home/student01                |                           |  |  |
| [student01@serCourse ~1\$      |                           |  |  |

工作目錄(Working directory):使用者進入 Unix 系統之後,可能會隨著工作的需要 而變更到其他目錄,處理某些任務,所在的目錄位置稱為『工作目錄』。簡單的說,工 作目錄就是目前所在的位置,又稱為『目前目錄』(Current directory)。

『目錄』就如同實際環境裡的房間,當使用者進入某一個房間從事工作時,該房間便成為他 的工作室,因此稱為『工作目錄』。

#### 3-4-6 顯示檔案系統結構 - tree

無人可利用 tree 命令來顯示目錄下的檔案系統結構如何,它是 tree 套件,一般系統 並沒有自動安裝,需自行安裝。安裝之前必須將身分替換到 root(需 root 密碼),操作如下:

| 翻轉電子書系列:Linux 伺服器系統管理                                        | 第三章 | 外殼命令操作 |
|--------------------------------------------------------------|-----|--------|
| [student01@serCourse ~]\$ tree [測試是否安裝 tree]                 |     |        |
| -bash: /usr/bin/tree: 沒有此一檔案或目錄                              |     |        |
| [student01@serCourse ~]\$ su [替換 root 身分]                    |     |        |
| 密碼: [輸入 root 密碼]                                             |     |        |
| [root@serCourse student01]# yum -y install tree [安裝 tree 套件] |     |        |
| Loaded plugins: fastestmirror, langpacks                     |     |        |
|                                                              |     |        |
| Installed:                                                   |     |        |
| tree.x86_64 0:1.6.0-10.el7                                   |     |        |
| Complete! [安裝完成]                                             |     |        |
| [root@serCourse student01]# exit [返回原來身分]                    |     |        |
| exit                                                         |     |        |
| [student01@serCourse ~]\$                                    |     |        |
| 安裝完成後,可觀察目前目錄下檔案系統結構,如下:                                     |     |        |
| [student01@serCourse ~]\$ tree [查閱目前目錄下檔案系統]                 |     |        |
|                                                              |     |        |

├── \344\270\213\350\274\211

---- 2017-01-09\ 13-44-55\ L

••••

8 directories, 2 files [只有桌面上資料夾]

# 3-5 目錄操作命令

# <u>3-5-1 顯示工作目錄 - pwd</u>

當使用者登入系統,便會直接進入『家目錄』,如下:

login as: student01 【輸入登入帳號名稱】

student01@120.118.165.120's password: 【輸入帳號密碼】

Last login: Thu Feb 2 10:44:37 2017 from 120.118.165.107

[student01@serCourse ~]\$ pwd

【查閱目前所在位置】

/home/student01

[student01@serCourse ~]\$

由上述範例中,pwd 命令為『印出工作目錄』(print working directory, pwd)功能,並可以 看出使用者 tsnien 的家目錄位於 /home/tsnien。

## <u>3-5-2 建立新目錄 - mkdir</u>

mkdir(make directory)公用程式可以建立一個新目錄,但不會改目前目錄所在位置。 一般執行 mkdir 命令是在目前所在的位置之下,再開啟一個次目錄。譬如,下列範例是在 家目錄上再開一個次目錄 a\_dir,操作如下:

```
$ mkdir a_dir
$ ls -l
total 56
...
drwxrwxr-x 2 tsnien tsnien 4096 Mar 31 15:09 a_dir
....
```

# <u>3-5-3 改變工作目錄 - cd</u>

cd (change directory)命令可以讓使用者由目前目錄改變到另一個目錄。最常用的改變 目錄方法,是由目前目錄轉換到另一個次目錄,操作方法如下:

| \$ pwd             |
|--------------------|
| /home/tsnien       |
| \$ mkdir a_dir     |
| \$ cd a_dir        |
| \$ pwd             |
| /home/tsnien/a_dir |

所欲前往之目錄可以是相對路徑或絕對路徑表示法,相對路徑以『.』表示目前工作目錄;『..』

表示上一層父目錄。操作方法如下:

| \$ pwd             |
|--------------------|
| /home/tsnien/a_dir |
| \$ cd              |
| \$ pwd             |
| /home/tsnien       |

改變工作目錄有一個特例,如果沒有指定所欲變更的位置,則表示回到使用者家目錄上,如下:

\$ pwd /etc/xinetd.d \$ cd \$ pwd /home/tsnien

# <u>3-5-4 顯示目錄內容 - ls</u>

ls(list)命令可用來顯示目錄的內容·其中 ls-1 表示以長型方式顯示(表示詳細內容); ls-a 則顯示所有內容並包括隱藏檔;或可以指定某一檔案或目錄顯示。操作範例如下:(其 他選項請參考 man)

```
$ ls
a.out a_dir args b_dir ex1.c ext2.c file_1 passwd t1 t2 t2.c
$ ls -1
total 60
-rwxrwxr-x 1 tsnien tsnien 4738 Mar 30 09:48 a.out
$ ls -a
. .bash_logout .canna .kde .zshrc args ext2.c
```

改它。

# <u>3-5-5 刪除目錄 – rmdir</u>

rmdir (remove directory)命令可用來刪除一個目錄,如下:

| \$ mkdir | a_dir | 【產生 a_dir】      |
|----------|-------|-----------------|
| \$ 1s    |       | 【查詢 a_dir 是否存在】 |
| a_dir    |       |                 |
| \$ rmdir | a_dir | 【刪除 a_dir 目錄】   |
| \$ 1s    |       | 【查詢 a_dir 是否存在】 |
|          |       |                 |

除了操作者必須對被刪除的目錄有寫入的許可權之外,該目錄也必須空白沒有其他子目 錄或檔案才允許刪除。操作範例如下:

| \$ pwd                       | 【顯示目前目錄】                       |
|------------------------------|--------------------------------|
| \$ mkdir a_dir               | 【建立目錄 a_dir】                   |
| \$cd a_dir                   | 【切換到 a_dir 目錄】                 |
| \$ mkdir b_dir               | 【建立目錄 b_dir】                   |
| \$touch file_1               | 【建立檔案 file-1】                  |
| \$ cd                        | 【切換到上一層目錄】                     |
| \$ ls a_dir                  | 【發現 a_dir 目錄下有 b_dir 與 file_1】 |
| b_dir file_1                 |                                |
| \$ rmdir a_dir               | 【直接删除 a_dir 目錄被拒絕】             |
| rmdir: `a_dir': Directory no | ot empty                       |
| \$ rmdir ./a_dir/b_dir       | 【刪除子目錄 b_dir】                  |
| \$ rm ./a_dir/file_1         | 【刪除 file_1 檔案】                 |
| \$ rmdir a_dir               | 【a_dir 目錄已空則允許被刪除】             |
| \$                           |                                |

#### 3-5-6 目錄操作範例

請依照下列步驟執行,並張貼其執行結果。

- (1) 請利用 student01 帳戶登入系統。
- (2) 請在自己家目錄下,建立如下圖中子目錄與檔案(請利用 touch 命令產生)。

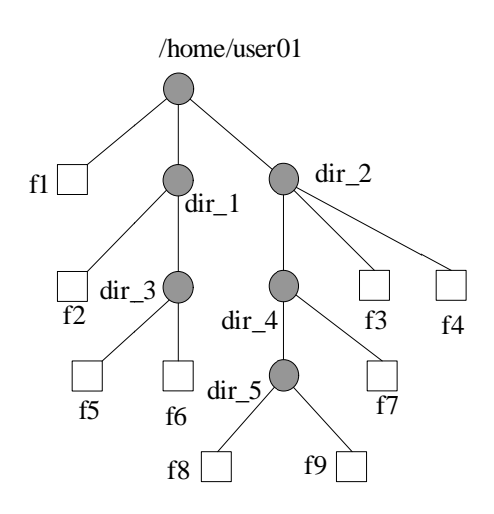

(3) 建立完成後,回到家目錄,利用 tree 命令觀看結果。

| [user01@Server-ver1                                                                                                    | ~]\$ | tree |  |
|----------------------------------------------------------------------------------------------------|------|------|--|
| $ \begin{array}{c} & \text{dir}\_1 \\ & & \text{dir}\_3 \\ & & f5 \\ & & f6 \\ & & f2 \\ & & \text{dir}\_2 \\ & & \text{dir}\_4 \\ & & & \text{dir}\_5 \\ & & & f8 \\ & & & f9 \\ & & & f7 \\ & & & f3 \\ & & & f4 \end{array} $ |      |      |  |
| 5 directories 9 fil                                                                                                    | es   |      |  |

(4) 請將上述所建立的檔案及目錄全部刪除,再利用 tree 觀察其結果。

# 3-6 檔案目錄的屬性操作

## 3-6-1 檔案屬性操作

某些檔案屬性可以直接利用命令改變它,改變之後檔案的特性也隨之改變,允許直接改變的屬性如圖 3-8 所示,更改途徑如下:

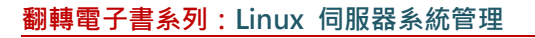

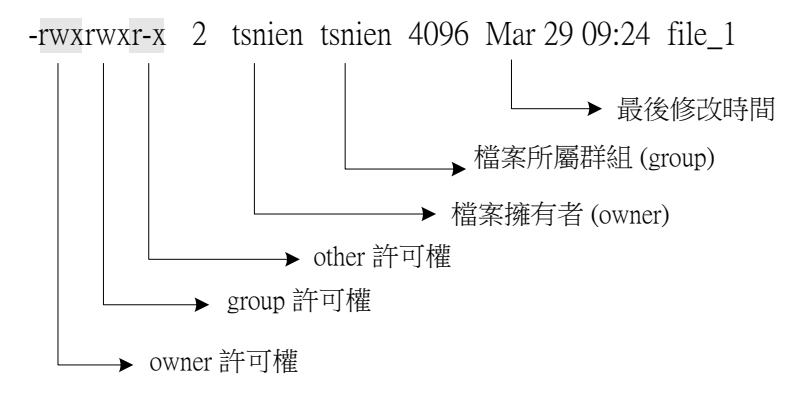

#### 圖 3-8 檔案屬性

- 檔案權限:利用 chmod 命令。
- 擁有者:利用 chown 命令。
- 所屬群組:利用 chgrp 命令。
- 最後修改日期:利用 touch 命令。
- 檔案名稱:利用 mv 命令。

### 3-6-2 更改檔案權限 - chmod

可以利用 chmod 命令修改描述權限的 9 個位元,也就是更改檔案的權限,但僅檔案 擁有者才可以變更其存取模式。修改一般檔案或目錄的操作方式,大致上都是一樣的,chmod 命令會使用到下列符號:

- ▶ u 檔案的使用者(擁有者)
- ▶ g 群組 (group)
- ▶ o 其他人 (other)
- ▶ a 所有人 (包含 u,g,o)
- ▶ = 指定權限
- ▶ + 增加權限
- ▶ 移除權限

範例一:增加擁有者執行(x)的權利,操作如下(\$ chmod u+x filename):

\$ cat > file\_1 【產生 file\_1 檔案】 Good Lucky To You Good Lucky To You

?

| <pre>[1]+ Stopped cat &gt;file_1 \$ ls -1 file_1 【觀察 file_1 的屬性 -rw-rw-r 1 tsnien tsnien 36 Jul 5 15:30 file_1 \$ chmod u+x file_1 【增加使用者執行權力] \$ ls -1 file_1 【觀察 file_1 的屬性] -rwxrw-r 1 tsnien tsnien 36 Jul 5 15:30 file_1 \$ 範例二:移除群組的讀與寫的權利·操作如下(\$ chmod g-rw filename): \$ ls -1 file_1 【觀察 file_1 的屬性] -rwxrw-r 1 tsnien tsnien 36 Jul 5 15:30 file_1</pre> | 翻轉電 | 予書系列:Linux 伺服器系統管理              |                             | 第三章 外殼 | 命令操作 |
|----------------------------------------------------------------------------------------------------|-----|---------------------------------|-----------------------------|--------|------|
| <pre>\$ ls -1 file_1 【觀察 file_1 的屬性】 -rw-rw-r 1 tsnien tsnien 36 Jul 5 15:30 file_1 \$ chmod u+x file_1 【增加使用者執行權力】 \$ ls -1 file_1 【觀察 file_1 的屬性】 -rwxrw-r 1 tsnien tsnien 36 Jul 5 15:30 file_1  範例二:移除群組的讀與寫的權利·操作如下(\$ chmod g-rw filename): \$ ls -1 file_1 【觀察 file_1 的屬性】 -rwxrw-r 1 tsnien tsnien 36 Jul 5 15:30 file_1</pre>                              |     | [1]+ Stopped                    | cat >file_1                 |        |      |
| -rw-rw-r 1 tsnien tsnien 36 Jul 5 15:30 file_1         \$ chmod u+x file_1       【增加使用者執行權力】         \$ ls -1 file_1       【觀察 file_1 的屬性】         -rwxrw-r 1 tsnien tsnien 36 Jul 5 15:30 file_1         範例二:移除群組的讀與寫的權利,操作如下(\$ chmod g-rw filename):         \$ ls -1 file_1         【觀察 file_1 的屬性】         -rwxrw-r 1 tsnien tsnien 36 Jul 5 15:30 file_1      |     | \$ ls -l file_1                 | 【觀察 file_1 的屬性】             |        |      |
| <pre>\$ chmod u+x file_1 【增加使用者執行權力】 \$ ls -1 file_1 【觀察 file_1 的屬性】 -rwxrw-r 1 tsnien tsnien 36 Jul 5 15:30 file_1  範例二:移除群組的讀與寫的權利,操作如下(\$ chmod g-rw filename): \$ ls -1 file_1 【觀察 file_1 的屬性】 -rwxrw-r 1 tsnien tsnien 36 Jul 5 15:30 file_1</pre>                                                                                                    |     | -rw-rw-r 1 tsnien tsnien 36 Jul | 5 15:30 file_1              |        |      |
| <pre>\$ ls -1 file_1 【觀察 file_1 的屬性】 -rwxrw-r 1 tsnien tsnien 36 Jul 5 15:30 file_1  範例二:移除群組的讀與寫的權利,操作如下(\$ chmod g-rw filename):  \$ ls -1 file_1 【觀察 file_1 的屬性】 -rwxrw-r 1 tsnien tsnien 36 Jul 5 15:30 file_1</pre>                                                                                                    |     | \$ chmod u+x file_1             | 【增加使用者執行權力】                 |        |      |
| -rwxrw-r 1 tsnien tsnien 36 Jul 5 15:30 file_1<br>範例二:移除群組的讀與寫的權利·操作如下(\$ chmod g-rw filename):<br>\$ ls -1 file_1 【觀察 file_1 的屬性】<br>-rwxrw-r 1 tsnien tsnien 36 Jul 5 15:30 file_1                                                                                                    |     | \$ ls -l file_1                 | 【觀察 file_1 的屬性】             |        |      |
| 範例二:移除群組的讀與寫的權利,操作如下(\$ chmod g-rw filename): <pre>\$ ls -1 file_1         【觀察 file_1 的屬性] -rwxrw-r 1 tsnien tsnien 36 Jul 5 15:30 file_1</pre>                                                                                                    |     | -rwxrw-r 1 tsnien tsnien 36 Jul | 5 15:30 file_1              |        |      |
| \$ ls -l file_1 【觀察 file_1 的屬性】<br>-rwxrw-r 1 tsnien tsnien 36 Jul 5 15:30 file_1                                                                                                    | 範例  | 二:移除群組的讀與寫的權利 · 操               | 作如下(\$ chmod g-rw filename) | :      |      |
| -rwxrw-r 1 tsnien tsnien 36 Jul 5 15:30 file_1                                                                                                    |     | \$ ls -l file_1                 | 【觀察 file_1 的屬性】             |        |      |
|                                                                                                    |     | -rwxrw-r 1 tsnien tsnien 36 Jul | 5 15:30 file_1              |        |      |

\$ chmod g-rw file\_1 【删除群組讀與寫權限】

\$ ls -1 file\_1

-rwx---r-- 1 tsnien tsnien 36 Jul 5 15:30 file\_1

另外,三組權限也可以直接利用數字表示,表示方法如下:

rwx rwx rwx (0~70~70~7)

r=0/1·0 則表示沒有該權限·1 表示有該權限;譬如擁有者有讀取與寫入的權限·則表示為:110·以 8 進位表示則為 6。因此·每一群組的權限為 0~7。

【觀察 file 1 的屬性】

範例三:設定所有使用者都有讀與寫的權限,操作如下:

| \$ ls -1 file_1                   | 【觀察 file_1 屬性】 |
|-----------------------------------|----------------|
| -rwxr 1 tsnien tsnien 36 Jul      | 5 15:30 file_1 |
| \$ chmod 666 file_1               | 【設定 file_1 屬性】 |
| \$ ls -l file_1                   | 【觀察 file_1 屬性】 |
| -rw-rw-rw- 1 tsnien tsnien 36 Jul | 5 15:30 file_1 |

### 3-6-3 更改檔案擁有者 - chown

並非檔案在自己家目錄之下,使用者對它就有完全的控制權;而是檔案的擁有者,才 有完全控制權,而不論檔案存放於何處。使用者無論採用何種方法所產生的檔案,都是該檔 案的擁有者,譬如利用 cp、cat 或 vi 所產生的檔案。但有許多情況產生檔案者與使用檔案 並非同一個人,譬如系統管理者也許會產生某些檔案並複製到使用者的家目錄上,這些檔案 的擁有者是系統管理者,接受檔案也無法直接控制。如此一來,系統管理者便需要將檔案的 擁有者變更為對方,這就需要利用 chown 命令來達成。操作範例如下:

(A) 系統管理者(提示符號為 #) 複製一個檔案(file\_1)給 tsnien 使用者,而該檔案擁有 者為 root,系統管理者(root)操作如下:

```
# cp /etc/passwd file_1
# ls -l
total 8
-rw-r--r- 1 root root 7521 Mar 30 20:35 file_1
```

(B) 使用者無法變更新檔案的存取許可權,使用者(tsnien)操作如下:

```
$ chmod 777 file_1
chmod: changing permissions of `file_1': Operation not permitted
```

(C) 系統管理者(root,提示符號為 #) 變更新檔案(file\_1) 擁有者為 tsnien,操作如下:

```
# chown tsnien file_1
# ls -l
total 8
-rw-r--r-- 1 tsnien root 7521 Mar 30 20:35 file_1
```

(D) 使用者(提示符號 \$)便可以更改新檔案的存取許可權·操作如下:

\$ chmod 777 file\_1
\$ ls -l
total 8
-rwxrwxrwx 1 tsnien root 7521 Mar 30 20:35 file\_1

#### 3-6-4 更改檔案群組 - chgrp

檔案擁有者便可以利用 chgrp 命令,變更檔案的所屬群組。譬如,上述範例中已將 file\_1 的擁有者變更為 tsnien,因此,tsnien 便可以將該檔案的群組改變為 tsnien 群組,命 令操作如下:

```
$ ls -l
total 8
-rwxrwxrwx 1 tsnien root 7521 Mar 30 20:35 file_1
$ chgrp tsnien file_1
$ ls -l
total 8
-rwxrwxrwx 1 tsnien tsnien 7521 Mar 30 20:35 file_1
```

#### <u>3-6-5 更改檔案日期 - touch</u>

```
翻轉工作室:粘添壽 www.tsnien.idv.tw
```

當檔案新建立或遭受任何修改(如利用 vi 編輯)時,將會記錄最後修改日期,從這個 日期時間可以觀察出該檔案是否被移動。但我們也可以不變更任何檔案內容,而直接藉由 touch 命令將最後修正日期設定成目前的時間日期,操作如下:

```
$ ls -1
total 8
-rwxrwxrwx 1 tsnien tsnien 7521 Mar 30 20:35 file_1
$ touch file_1
$ ls -1
total 8
-rwxrwxrwx 1 tsnien tsnien 7521 Mar 31 14:24 file_1
```

執行 touch 命令(\$touch file\_1)時,指定檔案(file\_1)如不存在的話,則系統會產生 該檔案,並使其內容空白。

## 3-7 系統查詢命令

Unix/Linux 提供許多工具,讓一般使用者也可以查詢系統某些訊息,以下分別說明之。

#### <u>3-7-1 查詢登入名稱 - logname</u>

logname (login name) 功能是查詢使用者自己的登入名稱,範例如下:

| \$ logname |
|------------|
| tsnien     |
| \$         |

## <u>3-7-2 查詢系統訊息 - uname</u>

uname (Unix name) 是提供使用者查詢系統訊息使用,範例如下:

\$ uname -a

Linux Linux-1.mis.csu.edu.tw 2.6.11-1.1369\_FC4 #1 Thu Jun 2 22:55:56 EDT 2005 i686 i686 i386 GNU/Linux

#### 3-7-3 查詢登入系統者 - who

who 命令可查詢目前登入系統的使用者名稱,並顯示連接方式。範例如下: 翻轉工作室:粘添壽 www.tsnien.idv.tw

| 翻轉電子書系列 | : | Linux | 伺服器系統管理 |
|---------|---|-------|---------|
|---------|---|-------|---------|

| \$ who |      |
|--------|------|
| root   | tty2 |

| 1001   | tty2  | Wiay 17 10.44               |
|--------|-------|-----------------------------|
| root   | :0    | Apr 6 07:44                 |
| tsnien | pts/1 | Jun 7 09:12 (140.127.138.31 |

Mov 17 10.44

# <u>3-7-4 詢問自己是誰 - whoami</u>

Unix/Linux 系統提供一個很有趣的命令,讓使用者來查詢『我是誰』(Who am i);也可以表現出當時 AT&T Bell Lab 電腦專家們的幽默感。操作如下:

| \$ who am i  |     |                          |  |  |
|--------------|-----|--------------------------|--|--|
| tsnien pts/1 | Jun | 7 09:12 (140.127.138.31) |  |  |
| \$ whoami    |     |                          |  |  |
| tsnien       |     |                          |  |  |
| \$           |     |                          |  |  |

# <u>3-7-5 查詢使用者訊息 - finger</u>

finger 命令是用來查詢某一使用者的資料,一般對外公開的系統都會禁止 finger 使用。 操作如下:

| \$ finger tsnien   |                                            |
|--------------------|--------------------------------------------|
| Login: tsnien      | Name: (null)                               |
| Directory: /home/t | snien Shell: /bin/bash                     |
| On since Tue Jun   | 7 09:12 (CST) on pts/1 from 140.127.138.31 |
| No mail.           |                                            |
| No Plan.           |                                            |
| \$                 |                                            |
|                    |                                            |

# 3-7-6 查詢系統日期與時間 - date

date 命令可查詢目前系統所記錄的日期與時間,操作如下:

\$ date

四 2月 214:00:21 CST 2017

## 3-7-7 查詢月曆 - cal

cal(calendar)命令可查詢某年某一月的月曆,這也是 Bell Lab 另一個幽默成果,查 詢本月月曆操作如下:

查詢某年某一月月曆的操作如下:(2008 年 3 月)

1

\$ cal 3 2008

March 2008

Su Mo Tu We Th Fr Sa

# <u>3-7-8 身分替代命令 - su</u>

第三章 外殼命令操作

任一使用者可利用 su (substitute user) 命令來取代另一個使用者的身分,但必須輸入 所欲取代者的密碼,操作範例如下:

| \$ su nien 【tsnien 替代 nien | 使用者】                |
|----------------------------|---------------------|
| Password:####              | 【輸入 nien 的密碼】       |
| \$ cd 【成為 nien 身分・切        | 刀換到家目錄】             |
| [nien@Linux-1 ~]\$ pwd     | 【顯示目前目錄】            |
| /home/nien                 |                     |
| [nien@Linux-1 ~]\$ exit    | 【輸入 exit · 則離開取代身分】 |
| exit                       |                     |
| \$                         |                     |

可利用 exit 命令,離開目前所取代的身份。如果沒有定所欲取代帳戶的話,則表示欲 取代 root 帳戶(具有系統管理者的權限),操作範例如下:

| \$ su          | 【取代 root 身份】         |
|----------------|----------------------|
| Password:##### | ### 【輸入 root 密碼】     |
| # cd           | 【取代成功·並切換到 root 家目錄】 |
| 恢復原來身分         | exit,操作範例如下:         |
| # exit         | 【離開取代身分】             |
| \$cd           | 【回到原使用者家月錄】          |

# 3-6-9 線上使用手冊 - man

Unix/Linux 系統有上千個命令,每一命令又有許多選項,如果要使用者記憶這些命令 語法,那幾乎是不可能。除了一些較常用的命令之外,利用線上使用手冊來查詢命令的語法, 是不可或缺的。man(manual)即是線上使用手冊的查詢命令,命令格式如下:

\$man 命令名稱

其中,命令名稱為一般 Unix/Linux 命令,如 ls、cat、cp 等等。範例如下:(輸入 \$ man man)

\$ man ls

man 也是以頁方式 (more 格式) 顯示,在螢幕最底下一行會出現『冒號』(:),表示等待接

收命令,常用按鍵或命令如下:

- ▶ Enter 按鍵:向下多顯示一行。
- ▶ Space 按鍵:空白鍵,向下多顯示一頁。
- ▶ ↑ 按鍵:向上移動鍵。向上移動一行。
- ▶ ↓ 按鍵:向下移動鍵。向下移動一行。
- ▶ q 命令:離開 man 環境。

#### 3-6-10 收發信件 - mail

mail 是目前 Internet 網路上最重要的應用之一。早期 Unix 系統就是利用 mail 來做 系統管理者與使用者之間的通訊。

也就是說,早期發展 mail 是使用本身系統內的通訊,只是沒想到,它會應用到系統之外,更進一步成為最風行的通訊。

收信與發信都是利用 mail 命令。發信時,如果對方是本系統內使用者,就不用指定主機名稱,如 \$ mail csu011;如果其他系統的使用者,則必須指定主機名稱(DNS 名稱或 IP 位址),如 \$ mail tsnien@csu.edu.tw。發信的範例如下:

| \$ mail tsnien     |
|--------------------|
| Subject: test mail |
| Good Lucky To You  |
|                    |
| Cc:                |
| \$                 |

操作說明如下:

- ▶ Subject:信件主旨。每一封信件都必須指定一個主旨,如 test mail。
- Body:信件主體。輸入主旨之後,立即輸入信件內容(或稱主體),當輸入內容之後,以『點』(.)表示內容輸入完畢。
- ▶ Cc:副本發送位址。表示本信件副本發送位址。

接收信件的操作如下:(Prompt 是 & 記號)

[tsnien]\$ mail

| 翻轉電 | <mark>子書系列:Linux</mark> 伺服器系統管理               | <u>!</u>                       | 第三章 外殼命令 | 操作 |
|-----|-----------------------------------------------|--------------------------------|----------|----|
|     | Mail version 8.1 6/6/93. Ty                   | pe ? for help.                 |          |    |
|     | "/var/spool/mail/tsnien": 1 m                 | essage 1 new                   |          |    |
|     | >N 1 tsnien@localhost                         | Tue Jun 7 15:05 16/553 "test n | nail"    |    |
|     | & ? 【 h                                       | nelp 查閱命令】                     |          |    |
|     | Mail Commands                                 |                                |          |    |
|     | t <message list=""></message>                 | type messages                  |          |    |
|     | n                                             | goto and type next message     |          |    |
|     | e <message list=""></message>                 | edit messages                  |          |    |
|     | f <message list=""></message>                 | give head lines of messages    |          |    |
|     |                                               |                                |          |    |
|     | & 1                                           | 打開第一封信件】                       |          |    |
|     | Message 1:                                    |                                |          |    |
|     | From tsnien@localhost Tue Jun 7 15:05:54 2005 |                                |          |    |
|     | Date: Tue, 7 Jun 2005 15:05:54 +0800          |                                |          |    |
|     | From: tsnien@localhost                        |                                |          |    |
|     | To: tsnien@localhost                          |                                |          |    |
|     | Subject: test mail                            |                                |          |    |
|     |                                               |                                |          |    |
|     | Good Lucky To You                             |                                |          |    |
|     |                                               |                                |          |    |
|     | &                                             |                                |          |    |

#### 習題

- 1. 何謂『命令行』操作?並請說明其工作環境?
- 2. 在『命令行』操作環境底下, 連結網路終端機應需哪些配備?
- 3. 何謂『視窗介面』操作?並請說明其工作環境?
- 4. 在『視窗介面』環境底下,連結網路終端機應需哪些配備?
- 5. 請說明一般個人電腦 (PC) 連結到 Unix/Linux 主機的方法及步驟?
- 6. 請說明使用者與系統之間『交談式作業』的運作步驟為何?
- **7.** 何謂使用者『工作環境』(Working environment)?
- 8. 請說明 Unix/Linux 系統設定工作環境的因素為何?
- 9. 使用者可利用何種命令更改自己的密碼?

10.在 Unix/Linux 系統上,如何查詢目前有哪些使用者登入?以及登入者的身分為何?

- 11. 如何傳送一個訊息給目前已登入的使用者?
- 12.在 Unix/Linux 系統底下,如何收發信件?

13. 請說明 cal 命令的功能為何?

14. 請說明 man 命令的功能為何?